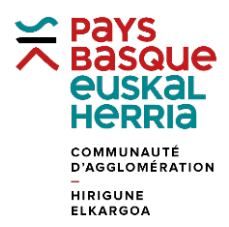

## FORMATION à GÉOBASQUE

## FICHE 7. SE LOCALISER GRÂCE AUX COORDONNÉES GPS

Utiliser l'application Géo Socle

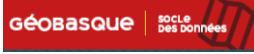

Dans le bas de page, sélectionner WGS84 pour accéder aux latitudes et longitude.

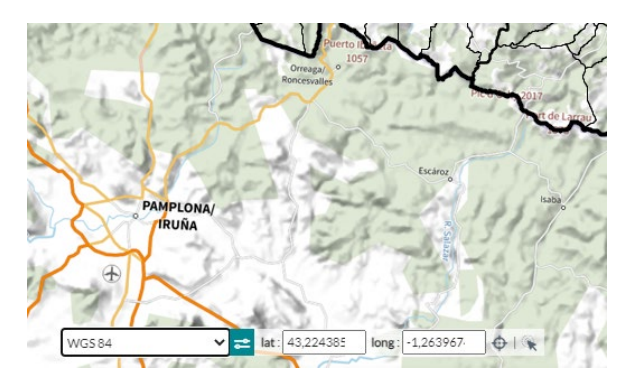

Sélectionner vos coordonnées et valider.

| Exemple : | Latitude  | 43.316 |
|-----------|-----------|--------|
|           | Longitude | -1.629 |

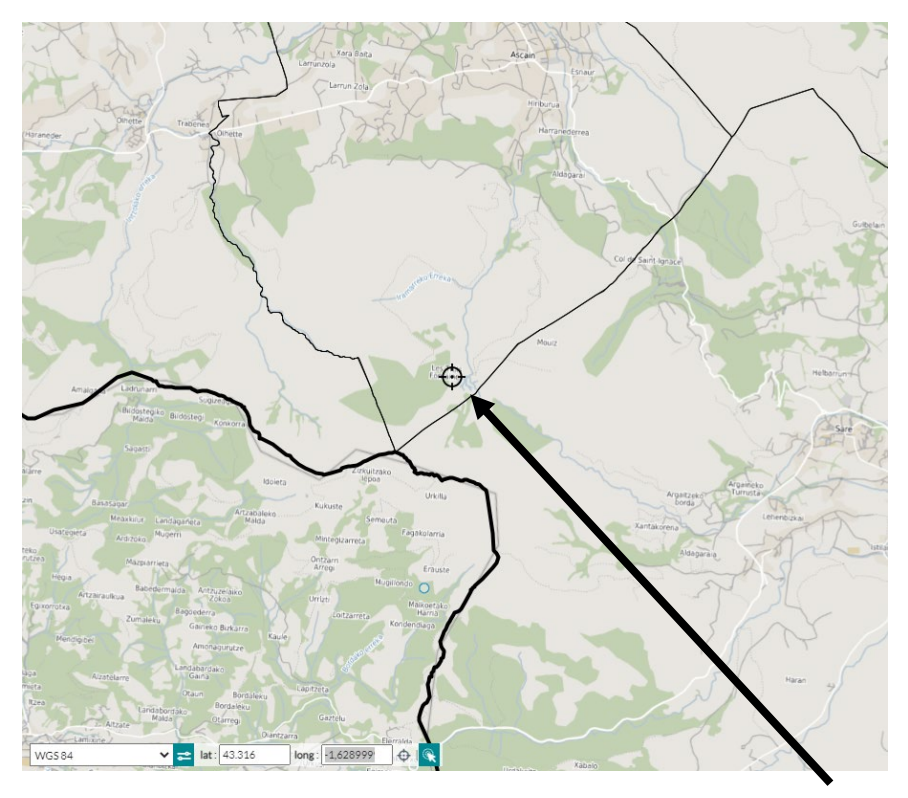

La carte se centre sur les coordonnées demandées et un curseur apparait. (ici au niveau des Trois Fontaines à Ascain).

Edition du 16/03/2023